### Softwarelösung: pobvol Checklists Power App: pssChecks

# Einführung in die Bedienung der App

Entwickelt mit Microsoft 365-Diensten

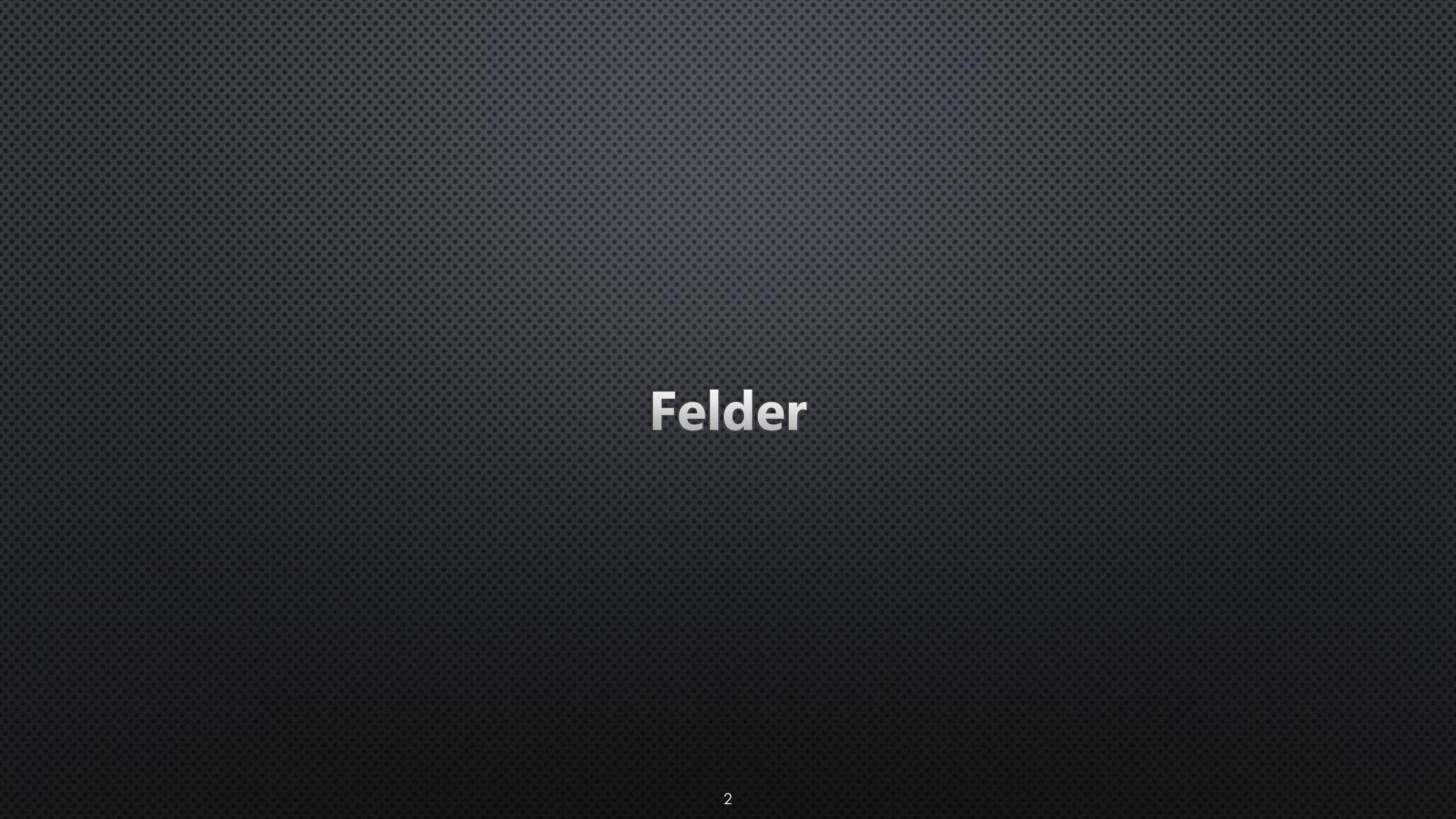

### Feld hinzufügen

Power App **pssChecks** starten, **Felder** aufrufen, **Feld hinzufügen** wählen, einen **eindeutigen Titel** für das neue Feld eingeben und **speichern** 

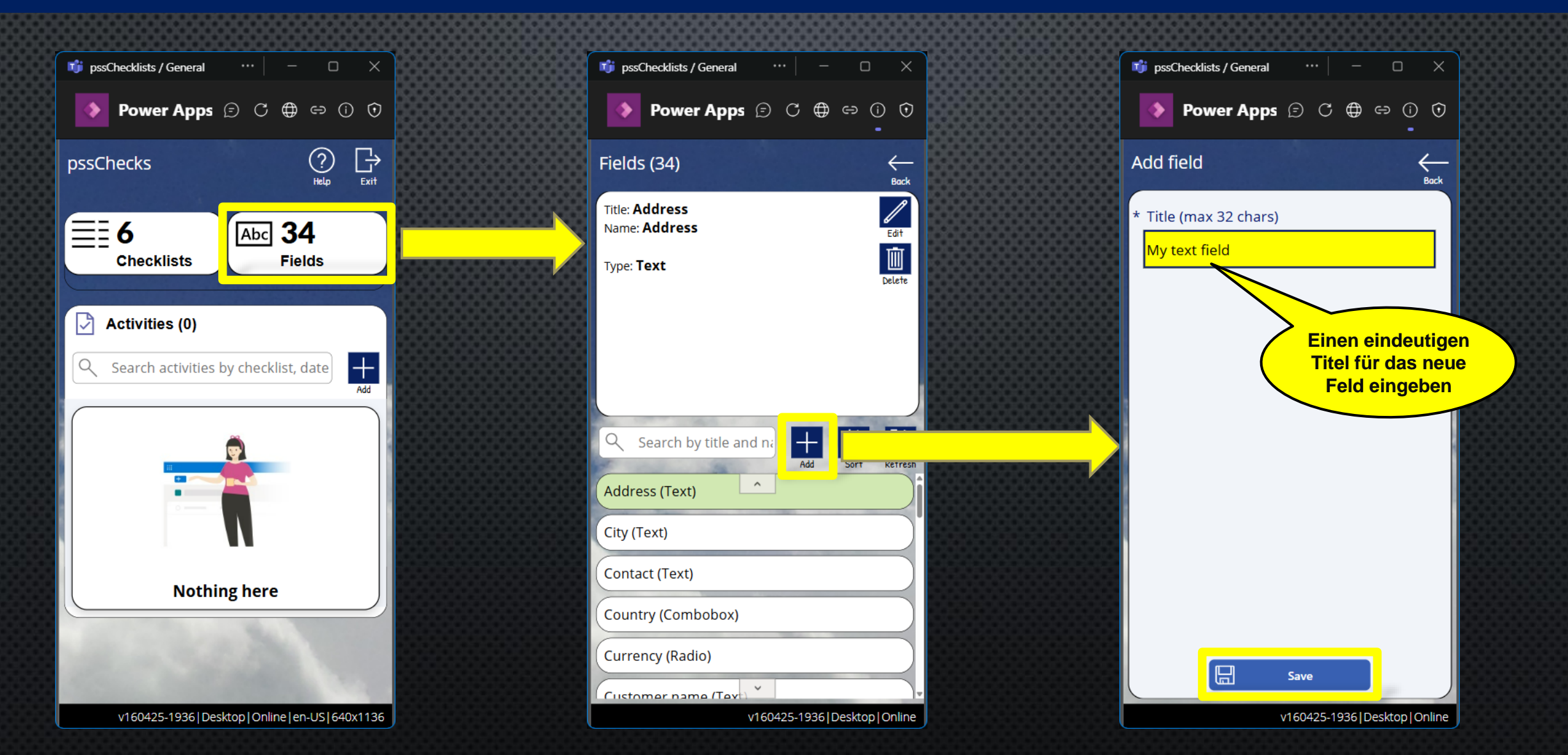

#### Feld anpassen Felder aufrufen, Feld wählen, Feld bearbeiten wählen, Name eingeben, Art auswählen und speichern

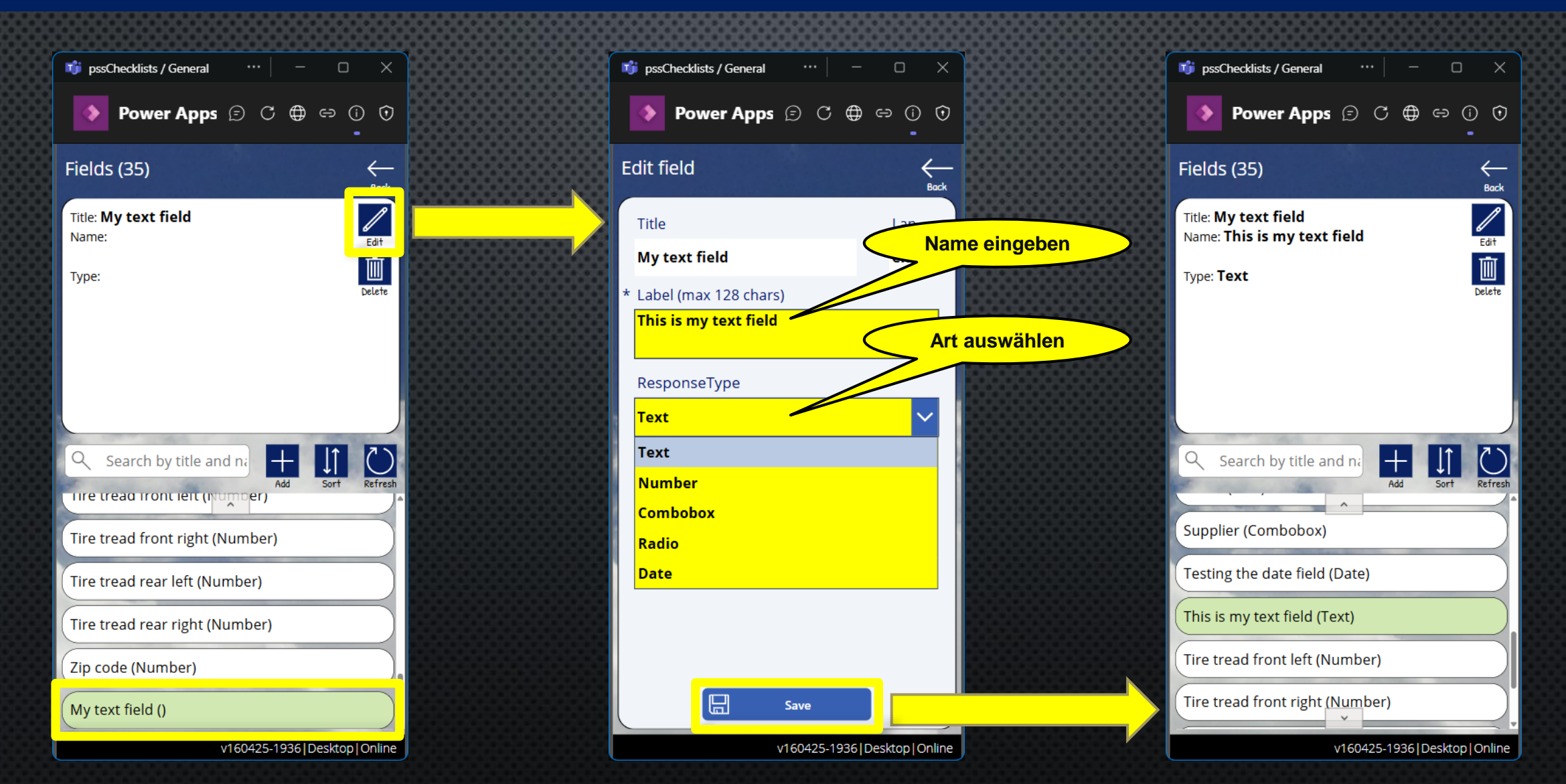

### Checklisten

#### Checkliste hinzufügen Power App **pssChecks** starten, **Checklisten** aufrufen, **Liste hinzufügen** wählen, einen **eindeutigen Titel** für die neue Liste eingeben und **speichern**

|                                              | <u></u>             |                                                                                                    |                                           |                                                     |                                              |
|----------------------------------------------|---------------------|----------------------------------------------------------------------------------------------------|-------------------------------------------|-----------------------------------------------------|----------------------------------------------|
| 🇊 pssChecklists / General 🛛 👐 🗌              | - 0 X               | 📫 pssChecklists / General 🛛 … 🛛 —                                                                                                    |                                           | 📬 pssChecklists / General 🛛 …                       | - 0 X                                        |
| Power Apps 🗊 C                               | ⊕⇔()()              | 🂊 Power Apps 🗈 C 🕀 🖙                                                                                                    | • () •                                    | Power Apps 🕞 🔿                                      | ●⇔()()                                       |
| ssChecks                                     | (?)<br>Help ⊡       | Checklists (4)                                                                                                    | et al a a a a a a a a a a a a a a a a a a | Add checklist                                       | Back                                         |
| E 6<br>Checklists                            | Fielas              | Checklist: <b>Checklist according to DGUV</b><br>V 68 / FEM 4.004 (formerly UVV or<br>BGV)<br>11 checkpoint(s)                                            | Edit<br>Edit                              | * Title (max 32 chars)<br><mark>My checklist</mark> |                                              |
| Activities (0)<br>Search activities by check | klist, date         | Anyone operating industrial trucks in<br>Germany is legally required to have<br>them inspected for safety and<br>functionality at least once a year. Safe |                                           | Ein                                                 | nen eindeutigen Tito<br>r die neue Checklist |
|                                              |                     | Q Search                                                                                                    |                                           |                                                     | eingeben                                     |
|                                              |                     | (formerly UVV or BGV)                                                                                                    | 14.004                                    |                                                     |                                              |
| Nothing her                                  | e                   | New Price                                                                                                    |                                           |                                                     |                                              |
| a start                                      |                     | Simple list                                                                                                    |                                           |                                                     |                                              |
|                                              | 100                 | ALC: NOT PARTY.                                                                                                    |                                           | Save                                                |                                              |
| v160425-1936   Desktop   Onl                 | line en-US 640x1136 | v160425-1936 Desk                                                                                                    | top Online                                | v160425-19                                          | 36   Desktop   Online                        |

#### Checkliste anpassen Checklisten aufrufen, Liste wählen, Liste bearbeiten wählen, Name eingeben, optional Beschreibung eingeben und speichern

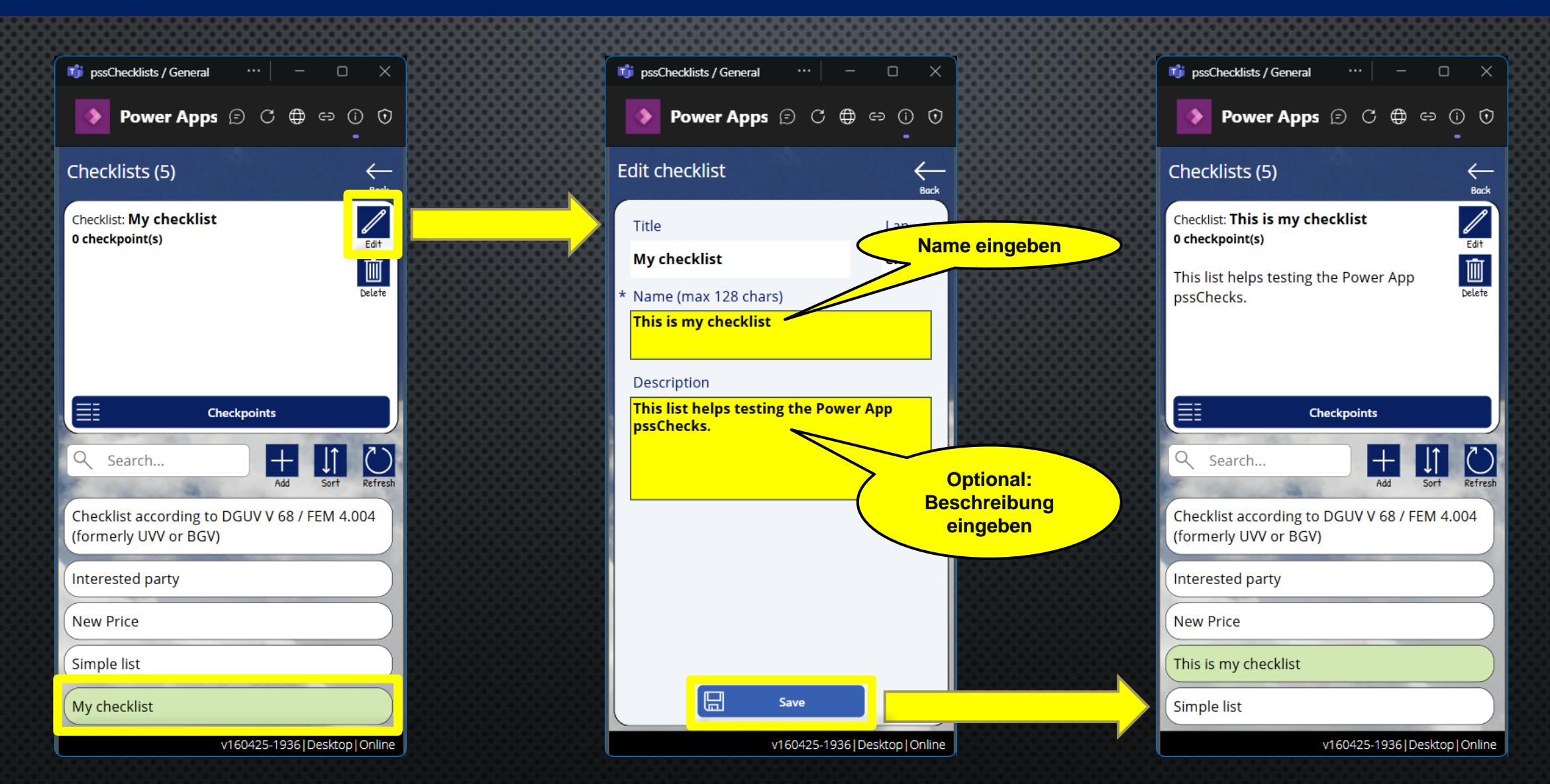

# Checkpunkte

8

# Checkpunkt hinzufügen (1/2) Power App **pssChecks** starten, **Checklisten** aufrufen, **Liste** wählen, **Checkpunkte** wählen, **Checkpunkt hinzufügen** wählen

|                               |                     |                                                          |                       | 888888888888888888888888888888888888888 |                          |
|-------------------------------|---------------------|----------------------------------------------------------|-----------------------|-----------------------------------------|--------------------------|
| 🧊 pssChecklists / General 🛛 😶 | - 0 X               | 🧊 pssChecklists / General \cdots                         | - o x                 | 🧊 pssChecklists / General 🛛 …           | >                        |
| Power Apps 🗩 C                | € ⊕ ⇔ () ()         | Power Apps 🗊 C                                           | ⊕ ⇔ () ()<br>•        | Power Apps 🗊 🤇                          | C 🖨 🗢 🛈 🤆                |
| pssChecks                     | ? ⊡<br>Help Exit    | Checklists (5)                                           | er Back               | Checkpoints (0)                         | <del>C</del> Back        |
|                               |                     | Checklist: This is my checklist<br>0 checkpoint(s)       | Edit                  | Checklist: This is my checklist         |                          |
| Checklists                    | Fields              | This list helps testing the Power<br>pssChecks.          | App Delete            |                                         |                          |
| Activities (0)                |                     |                                                          |                       |                                         |                          |
| Q Search activities by check  | klist, date         |                                                          |                       |                                         |                          |
|                               |                     |                                                          |                       |                                         |                          |
|                               | 1000000             | C Search                                                 | id Sort Refresh       | C Search by checkpoint til              | le, te Add Refre         |
|                               |                     | Checklist according to DGUV V 6<br>(formerly UVV or BGV) | 8 / FEM 4.004         | Contraction of the second               | and the                  |
|                               |                     | Interested party                                         |                       |                                         |                          |
| Nothing her                   | e                   | New Price                                                |                       | and the second                          |                          |
|                               |                     | This is my checklist                                     |                       | and the second                          |                          |
|                               |                     | Simple list                                              |                       | and the second                          |                          |
| v160425-1936 Desktop On       | line en-US 640x1136 | v160425-19                                               | 36   Desktop   Online | v160425                                 | 5-1936   Desktop   Onlin |

### Checkpunkt hinzufügen (2/2) Einen eindeutigen Titel für den neuen Checkpunkt eingeben und speichern

| 🧊 pssChecklists / General \cdots 🛛 — 🗆 🗙             | 📬 pssChecklists / General 🛛 … 📄 — 🗆 🗙 |  |
|------------------------------------------------------|---------------------------------------|--|
| 💊 Power Apps 🗊 C 🖶 🖙 🛈 🛈                             | Power Apps 🗊 C 🖨 🖙 🛈 🛈                |  |
| Add checkpoint $\displaystyle{\underbrace{}_{Back}}$ | Checkpoints (1)                       |  |
| Title (max 32 chars)                                 | Checklist: This is my checklist       |  |
| My checklist                                         | Checkpoint: 01                        |  |
| Position                                             | Possible status:                      |  |
| ·<br>* Checkpoint (max 32 chars)<br><mark>01</mark>  | Flex fields:                          |  |
|                                                      | Search by checkpoint title, te        |  |
| Einen eindeutigen Titel<br>für den neuen             | 01                                    |  |
| Checkpunkt eingeben                                  |                                       |  |
|                                                      |                                       |  |
| Save                                                 |                                       |  |
| v160425-1936 Desktop Online                          | v160425-1936 Desktop Online           |  |

### Checkpunkt anpassen (1/2)

Checkpunkt wählen, Checkpunkt bearbeiten wählen, Erforderlich festlegen, Name eingeben, optional Beschreibung eingeben, bis zu 5 Statuswerte auswählen

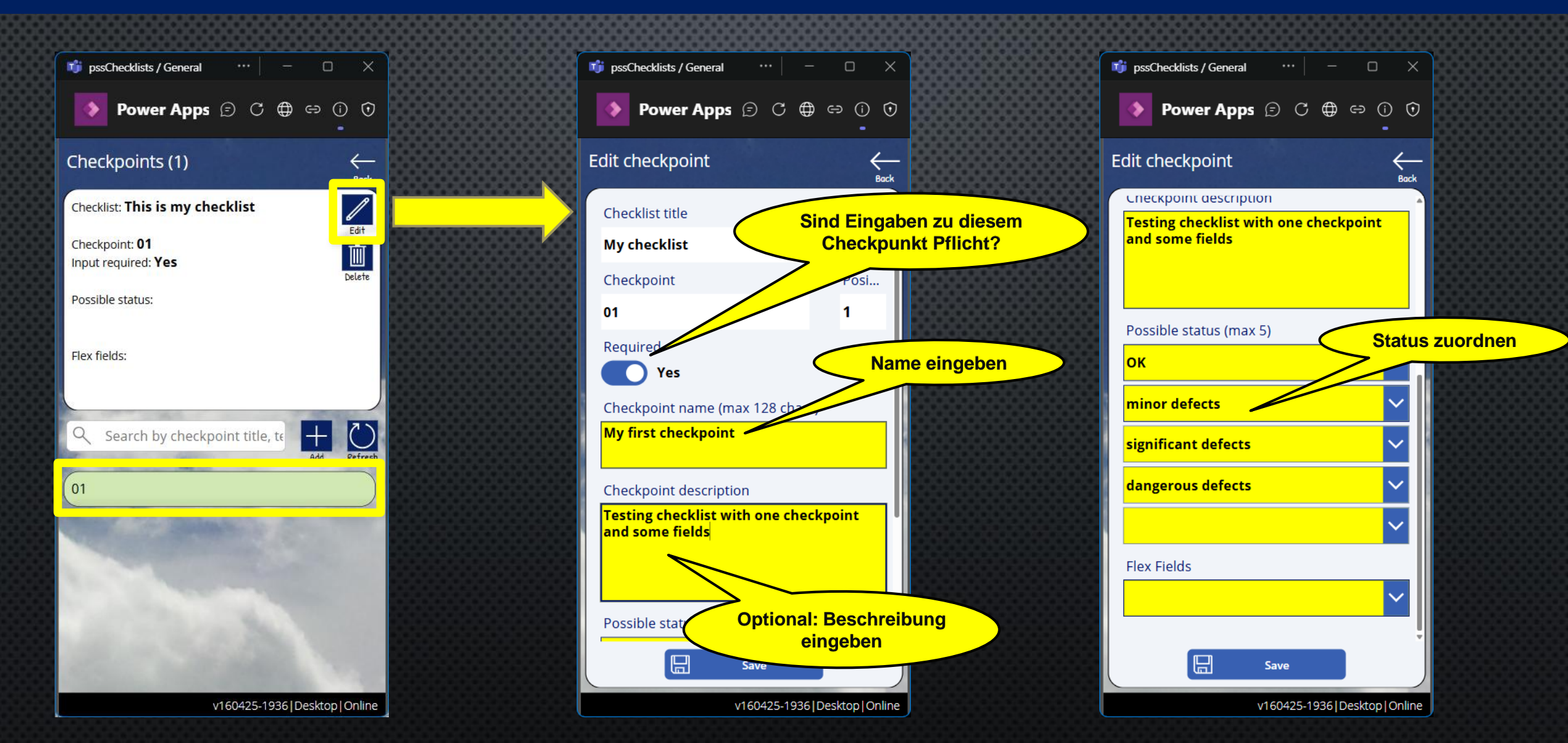

### Checkpunkt anpassen (1/2) Bis zu 5 Felder hinzufügen und speichern

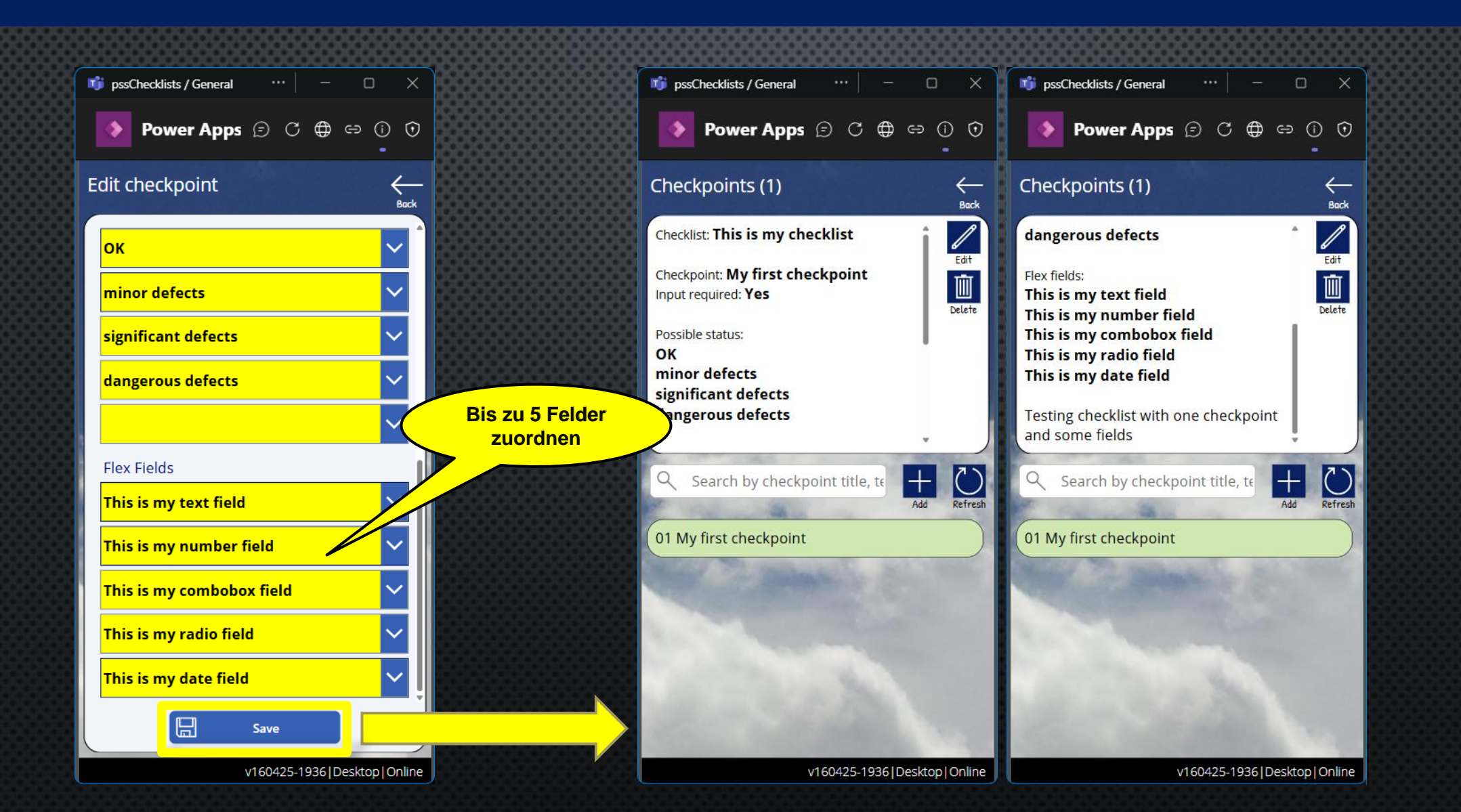

### **Checks / Activities**

#### Check/Aktivität hinzufügen Power App **pssChecks** starten, **Aktivität hinzufügen** aufrufen, **Checkliste** wählen, optional **Datum/Uhrzeit** anpassen und **speichern**

|                                                                                                    |                                                                       | 866666666666666666666666666666666666666                                                                                                    |
|----------------------------------------------------------------------------------------------------|-----------------------------------------------------------------------|----------------------------------------------------------------------------------------------------|
| 📫 pssChecklists / General 🛛 … 📔 — 🗆 🗙                                                                                                    | 📫 pssChecklists / General 🛛 … 📃 — 🗆 🗙                                 | 📫 pssChecklists / General \cdots 🛛 — 🗆 🗙                                                                                                    |
| ▶ Power Apps ⓒ ୯ ⊕ ⇔ ڼ ়<br>•                                                                                                    | ▶ Power Apps ② ۞ ⊕ ⇔ ① ⑦                                              | ▶ Power Apps ② ᠿ ⊕ ⇔ ۞ ⑦<br>-                                                                                                    |
| pssChecks                                                                                                    | Add activity                                                          | pssChecks $(?)_{Help} \xrightarrow{Prit}_{Exit}$                                                                                                    |
|                                                                                                    | Checklist                                                             |                                                                                                    |
| Checklists                                                                                                    | This is my checklist 🗸 🗸 🗸                                            | E S Checklists Fields                                                                                                    |
|                                                                                                    | Checklist according to DGUV V 68 / FEM<br>4.004 (formerly UVV or BGV) |                                                                                                    |
| Activities (0)                                                                                                    | Interested party                                                      | Activities (1)                                                                                                    |
| Search activities by checklist, date                                                                                                    | New Price                                                             | Search activities by checklist, date                                                                                                    |
| Add                                                                                                    | This is my checklist                                                  | Add                                                                                                    |
|                                                                                                    | KEY                                                                   | ID: 1                                                                                                    |
|                                                                                                    | Volker-20250417141718                                                 | 4/17/2025 2:16 PM                                                                                                    |
|                                                                                                    |                                                                       | checklist                                                                                                    |
|                                                                                                    |                                                                       |                                                                                                    |
|                                                                                                    |                                                                       |                                                                                                    |
| Nothing here                                                                                                    |                                                                       |                                                                                                    |
|                                                                                                    |                                                                       |                                                                                                    |
| and the second second se |                                                                       | and the second second sec                                                                                                    |
|                                                                                                    | Save                                                                  | and the second second s |
| v160425-1936   Desktop   Online   en-US   640x1136                                                                                                    | v160425-1936 Desktop Online                                           | v160425-1936   Desktop   Online   en-US   640x1136                                                                                                    |

#### Check/Aktivität bearbeiten Aktivität auswählen, Checkpunkt auswählen, Status und Kommentar eingeben, Eingaben in zusätzliche Felder und speichern

| 📫 pssChecklists / General 🛛 👐 | - 0 X                       | 👘 pssChecklists / General \cdots 📃 — 🗆 🗙                                                                                                    | 📫 pssChecklists / General 🛛 … 🛛 — 🗆 🗡                                                         |
|-------------------------------|-----------------------------|----------------------------------------------------------------------------------------------------|-----------------------------------------------------------------------------------------------|
| Power Apps 🗊 C                | ;                           | Power Apps 🗊 C 🌐 🖙 🛈 🛈                                                                                                    | Power Apps 🕞 C 🌐 🖘 🛈 🛈                                                                        |
| pssChecks                     | Image: Help     Image: Exit | Edit activity                                                                                                    | Edit checkpoint                                                                               |
| E 5 Abc                       | 39<br>Fields                | This is my checklist<br>Thursday, April 17, 2025   02:16 PM<br>KEY: Volker-20250417142010Image: Constraint of the constraint of the constraint of t | This is my checklist<br>Thursday, April 17, 2025   14:16<br>Checkpoint 1: My first checkpoint |
|                               |                             |                                                                                                    | Status                                                                                        |
| Activities (1)                |                             | Checkpoints                                                                                                    | minor defects 🗸 🗸                                                                             |
| Search activities by chec     | :klist, date                | <b>1. My first checkpoint</b> This is my text field:         This is my number field:         This is my combobox field:         This is my radio field:         This is my date field:                                                                                                    | Comments<br>found some minor defects                                                          |
| 4/17/2025 2:16 PM             |                             |                                                                                                    | * This is my text field                                                                       |
| checklist                     |                             |                                                                                                    | This is my text                                                                               |
|                               |                             |                                                                                                    | * This is my number field 123.45                                                              |
|                               |                             |                                                                                                    | * This is my combobox field                                                                   |
| and the second second         |                             |                                                                                                    |                                                                                               |
| State and the                 |                             | Finalize & send activity                                                                                                    | Save                                                                                          |
| v160425-1936 Desktop On       | nline en-US 640x1136        | v160425-1936   Desktop   Online                                                                                                    | v160425-1936   Desktop   OnlineThis is my text                                                |

#### Check/Aktivität senden Finalize & send activity auswählen, eventuell einen Hinweis hinzufügen und senden

| 🗊 pssChecklists / General 🛛 😶 🕻                                                                                                    |                                  | 👘 pssChecklists / General \cdots 🛛 — 🗆 🗙                           | 📫 pssChecklists / General \cdots 🛛 — 🗆 |
|----------------------------------------------------------------------------------------------------|----------------------------------|--------------------------------------------------------------------|----------------------------------------|
| 🂊 Power Apps 🗊 C 🕀 🖙                                                                                                    | <ul> <li>○</li> <li>●</li> </ul> | ▶ Power Apps 🗊 C ⊕ ⇔ () 🛈                                          | Power Apps 🗊 C 🜐 🖙 🛈                   |
| Edit activity                                                                                                    | <del>Kack</del>                  | Finalize & send activty                                            | pssChecks                              |
| <b>This is my checklist<br/>Thursday, April 17, 2025   02:16 PM</b><br>KEY: Volker-20250417142010                                                                     | Delete                           | This is my checklist<br>Thursday, April 17, 2025   14:16<br>Volker | E 5 Abc 39 Fields                      |
| Checkpoints                                                                                                    |                                  | Comments<br>My final comments                                      |                                        |
| 1. My first checkpoint     minor defects (defect class:1)     found some minor defects     This is my text field: This is my text     This is my number field: 123.45 |                                  |                                                                    | Search activities by checklist, date   |
| This is my combobox field: <b>Value 2</b><br>This is my radio field: <b>Option3</b><br>This is my date field: <b>4/18/2025</b>                                        |                                  | Optional finalen<br>Kommentar/Hinweis<br>eingeben                  |                                        |
|                                                                                                    |                                  |                                                                    | Nothing here                           |
| Finalize & send activity                                                                                                    |                                  | Send                                                               |                                        |
| v160425-1936   Desktop   OnlineThis                                                                                                    | is my text                       | v160425-1936 Desktop Online                                        | v160425-1936 Desktop Online en-US 640x |

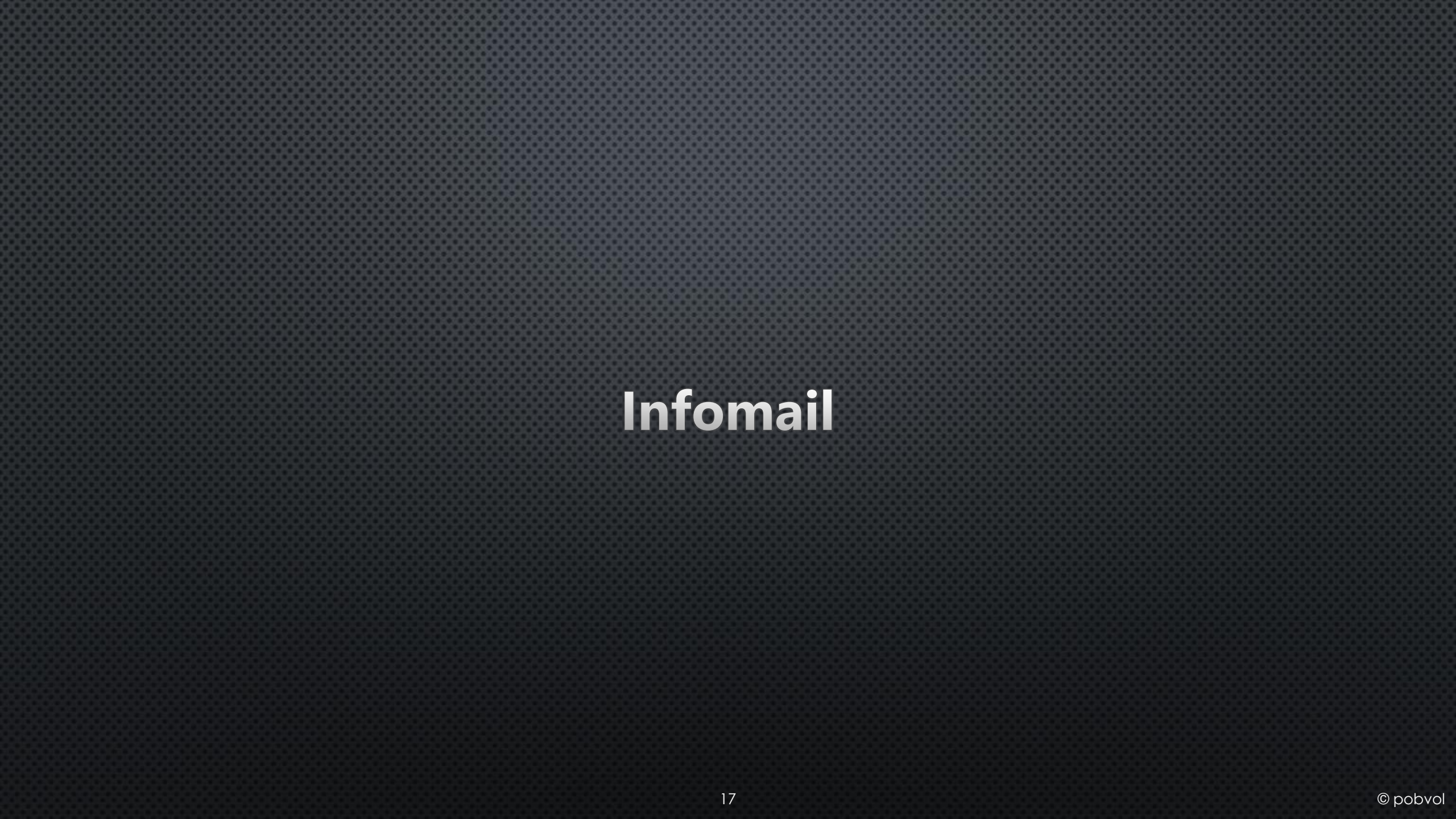

### Infomail in Outlook

# Ein Power Automate Flow erkennt die neuen Daten und schickt eine E-Mail zur Information. Das sorgt für Transparenz.

#### Activity Volker-20250417142010 This is my checklist, 04/17/2025 02:16 PM Checkpoints # Checkpoint Status 1 My first checkpoint minor defects found some minor defects... This is my text field: This is my text This is my number field: 123.45 This is my combobox field: Value 2 This is my radio field: Option3 This is my date field: 4/18/2025 Final comments: My final comments

Thursday, Apr 17, 2025

Date

Volker

User

### Copyright © 2025 Volker Pobloth

**Copyright © 2025 Volker Pobloth** 

Diese Datei ist Teil der Softwarelösung pobvol Checklists.

**Die Softwarelösung ist Freie Software**: Sie können die Lösung unter den Bedingungen der GNU General Public License, wie von der Free Software Foundation, Version 3 der Lizenz oder jeder neueren veröffentlichten Version, weiter verteilen und/oder modifizieren.

Die Lösung wird in der Hoffnung, dass sie nützlich sein wird, aber OHNE JEDE GEWÄHRLEISTUNG, bereitgestellt; sogar ohne die implizite Gewährleistung der MARKTFÄHIGKEIT oder EIGNUNG FÜR EINEN BESTIMMTEN ZWECK. Siehe die GNU General Public License für weitere Details.

Dieses Dokument kann Komponenten benennen, die Eigentum anderer Softwarehersteller sind. Andere in diesem Dokument erwähnte Namen von Produkten und Services, sowie die damit verbundenen Logos, sind Eigentum und eventuell Marken der jeweiligen Unternehmen. Dieses Dokument wird zur Verfügung gestellt so wie es ist und kann ohne vorherige Ankündigung geändert werden.

Die Informationen, auf die Sie möglicherweise über externe Links zugreifen, unterliegen nicht meinem Einfluss und ich gebe keinerlei Gewährleistungen oder Zusagen über Internetseiten Dritter ab. Für die Inhalte verlinkter Seiten ist stets der jeweilige Anbieter oder Betreiber der Seiten verantwortlich. Externe Links sind mit diesem Symbol gekennzeichnet:

Volker Pobloth pobvol Software Services Wolfskaulstrasse 84, 66292 Riegelsberg, Germany

Zur Kontaktaufnahme senden Sie eine E-Mail an kontakt@pobvol.com oder Sie wenden sich schriftlich an die genannte Anschrift.